设备管理 胡伟 2024-08-12 发表

## 【MVS】Citrix NetScaler 负载均衡设备抓包分析方法

## 解决方法

问题描述

## 官网链接说明:

https://docs.netscaler.com/zh-cn/citrix-adc/current-release/system/troubleshooting-citrix-adc/how-to-record-a-packet-trace-on-citrix-adc.html

## 关于Filter Expression的使用方法:

如果需要实现抓取客户端IP为192.168.1.120,虚服务IP为192.168.1.40,虚服务端口为8090的报文,可以使用下面的过滤表达式

CONNECTION.SRCIP.EQ(192.168.1.120)&& (CONNECTION.DSTIP.EQ(192.168.1.40) && CONNECTION.DSTPORT.EQ(8090))

如果需要实现同时抓取负载均衡与后端服务器之间交互的报文,可以勾选【Trace filtered connection's peer traffic】选项

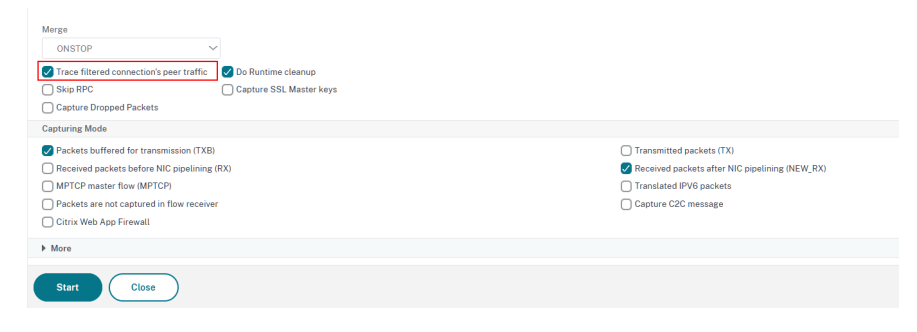